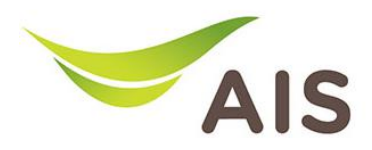

## Forward Port Setting

- 1. เปิด Browser (Chrome, Firefox, IE) พิมพ์ **192.168.1.1** ในช่อง Address แล้วกด **Enter**
- 2. ใส่ Username: admin Password: aisadmin และใส่ CAPTCHA แล้วกด SIGN IN

| AIS - FIBER - Login × ·    | F                                                             | -   | ٥               | × |
|----------------------------|---------------------------------------------------------------|-----|-----------------|---|
| $\leftarrow \rightarrow G$ | ) 👌 192.168.1.1/cgi-bin/login.asp                             | 90% | ${igsidential}$ | = |
|                            | AIS<br>Fibre<br>SIGN IN                                       |     |                 |   |
|                            | USERNAME                                                      |     |                 |   |
|                            | admin                                                         |     |                 |   |
|                            | PASSWORD                                                      |     |                 |   |
|                            | â ••••••                                                      |     |                 |   |
|                            | САРТСНА                                                       |     |                 |   |
|                            | <ul> <li>≥ 2576Q0</li> <li>≥ 577.6 - Q0</li> <li>⇒</li> </ul> |     |                 |   |
|                            | SIGN IN                                                       |     |                 |   |

รูปที่ 1 หน้า Login

## 3. หน้า Home คลิก Basic Setup

| AIS - FIBER                | × +                                                   |                                   |        |                 |                               |        |                                                                    |              | - | ٥                  | × |
|----------------------------|-------------------------------------------------------|-----------------------------------|--------|-----------------|-------------------------------|--------|--------------------------------------------------------------------|--------------|---|--------------------|---|
| $\leftarrow \rightarrow C$ | O   192                                               | 2.168.1.1                         |        |                 |                               |        |                                                                    | 90% 🏠        |   | $\bigtriangledown$ | = |
|                            |                                                       |                                   |        | F               | AIS                           |        | 💄 adm                                                              | iin   Logout |   |                    | ^ |
|                            |                                                       | Home                              | Status | Basic Setup     | Advance Setup                 | Applic | cation Management                                                  |              |   |                    |   |
|                            | Device Infomatio                                      | n                                 |        | Speed Test      |                               |        | Easy Diagnostic                                                    |              |   |                    |   |
|                            | Model Name:<br>Mac-Address:                           | T620A<br>64:20:E0:5F:D4:8B        |        | ↑ Upload        | Download                      |        | WAN IP Check                                                       | - ~          |   |                    |   |
|                            | Hardware Version:<br>Firmware Version:<br>GPON Serial | V1.0<br>V1.0.0.18<br>T3TH615FD48B |        | 0.00            | 0.00                          |        | WAN IP Address : 100.74.172.239 DNS Check                          |              |   |                    |   |
|                            | Number:<br>System Uptime:<br>CPU Usage :              | 00:26:55                          |        |                 | Begin Test                    |        | DNS1 IP Address : 115.178.58.26<br>DNS2 IP Address : 115.178.58.10 |              |   |                    |   |
|                            | Memory Usage :                                        |                                   |        | Internet Status |                               |        | Ping Check Ping IP Address : 100.74.0.1                            | - ~          |   |                    |   |
| -                          |                                                       | Reboot                            |        |                 | 💼 🖌 🔇                         |        | LAN1 IP Check                                                      | ≂ ×          |   |                    |   |
|                            |                                                       |                                   | _      | DNS IP Address  | : 115.178.58.26,115.178.58.10 |        | LAN1 IP Address :<br>LAN2 IP Check                                 |              |   |                    |   |
|                            | Attached Devices                                      | <u>-</u>                          |        |                 | Re-Connect                    | _      | LAN2 IP Address :                                                  | ° ×          |   |                    |   |
|                            |                                                       |                                   |        | Wireless        |                               |        | LAN3 IP Check                                                      | - 🗸          |   |                    | ~ |

รูปที่ 2 หน้า Home

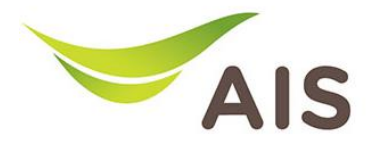

- 4. เลือกเมนูด้านซ้าย NAT -> Port forwarding กรอกรายละเอียดดังด้านล่าง
  - เลือก WAN Connection : 1\_TR069\_INTERNET\_R\_VID\_10
  - เลือก **Service**
  - คลิกเลือก **Protocol**
  - ใส่ External Port: WAN port
  - ใส่ Internal Port: LAN port
  - ใส่ Internal IP: IP เครื่องคอมพิวเตอร์
  - **Description:** ใส่ชื่อที่ต้องการ

## 5. จากนั้นคลิก **Add**

| AIS - FIBER                              | × +              |   |                                         |                                                               | -                       | ٥               | ×  |
|------------------------------------------|------------------|---|-----------------------------------------|---------------------------------------------------------------|-------------------------|-----------------|----|
| $\leftarrow \   \rightarrow \   {\bf G}$ | ◯ 洛 192.168.1.1  |   |                                         |                                                               | 90% 🖒                   | ${igsidential}$ | ≞* |
|                                          |                  |   |                                         |                                                               | 💄 admin   Logout        |                 | ^  |
|                                          | Home             | 2 | Status Basic Setup Ad                   | vance Setup Application Managemen                             | :                       |                 |    |
|                                          | LAN              | > | NAT Port Forwarding                     |                                                               |                         |                 |    |
|                                          | 💮 WLAN           | > | WAN Connection:                         | 1_TR069_INTERNET_R_VID_10 ~                                   |                         |                 |    |
|                                          | →← NAT           | ~ |                                         | Custom Service                                                |                         |                 |    |
|                                          | Port Forwarding  |   | Service:                                | Web Server HTTP ~                                             |                         |                 |    |
|                                          | DMZ Host         |   | Protocol:                               | TCP/UDP ~                                                     |                         |                 |    |
|                                          | Security         | > | External Port:                          | 8080 - 8080                                                   |                         |                 |    |
|                                          | Parental Control | > | Internal IP:                            | 80 - 80<br>192.168.1.101                                      |                         |                 |    |
|                                          | Routing          | > | Description:                            | WebServerHTTP                                                 |                         |                 |    |
| -                                        |                  |   |                                         | Add                                                           |                         |                 |    |
|                                          |                  |   | Current Port Forwarding Table           |                                                               |                         |                 |    |
|                                          |                  |   | Select Description Protocol External St | art Port External End Port Internal Start Port Internal End P | ort Internal IP Address |                 |    |
|                                          |                  |   |                                         |                                                               |                         |                 |    |

รูปที่ 3 หน้าการตั้งค่า Forward Port